Инструкция по установке Q.ArcheR

Exported on Jul 08, 2019

Распаковать архив в каталог на локальном компьютере

Запустить установку объектов базы данных инструмента. Для этого выполнить запустить файл **cmd** из каталога **dsarch-database-7.002.1-SNAPSHOT** 

Параметры запуска:

run.cmd <наименование сервера > <номер порта> <наименование БД> <пароль sa>

## Настроить файл ado.ini в каталоге Client:

[<алиас сервера>]

Provider=SQLNCLI11.1

Persist Security Info=True

Data Source=<алиас сервера >

OLE DB Services=0

DataTypeCompatibility=80

Параметр Provider задается исходя из версии клиентской части Microsoft SQL Server:

SQLNCLI.1 - клиент от MS2005

SQLNCLI10.1 - клиент от MS2008

SQLNCLI11.1 - клиент от MS2012 или MS2014

Настроить файл ini в каталоге Client:

В разделе [Connect] задать параметры

SERVERNAME=<алиас сервера>

DBNAME=<наименование БД>

1 Настройка псевдонимов БД (действие выполняется при необходимости)

Для работы инструмента нужно настроить 2 псевдонима БД. Для этого запустите утилиту Client Network Utility

|             | 1             | Set Program Access and Defaults |          |                           |    |          |                                  |
|-------------|---------------|---------------------------------|----------|---------------------------|----|----------|----------------------------------|
|             | 1             | Windows Catalog                 |          |                           |    |          |                                  |
|             | ₹             | Windows Update                  |          |                           |    |          |                                  |
|             | 23            | Открыть документ Office         |          |                           |    |          |                                  |
|             | 8             | Создать документ Office         |          |                           |    |          |                                  |
|             | 2             | Programs                        | m        | Accessories               | Þ  | 1        |                                  |
|             | <b>U</b>      | Programs                        | è        | Microsoft Office          | ¥  |          |                                  |
|             | ٨             | Documents •                     | <b>G</b> | Microsoft SQL Server      | ¥  | 3        | Books Online                     |
| <del></del> | 7.            | Cathings                        | <b>E</b> | CodeGear RAD Studio 2009  | ۲  | <u>₽</u> | Client Network Utility 🤜         |
| ő           |               | Securigs •                      | <b>b</b> | Microsoft SQL Server 2005 | ۲  | 6        | Configure SQL XML Support in IIS |
| SS          | $\mathcal{A}$ | Search 🕨                        | <b>E</b> | QIP 2005                  | ۲  | ٦        | Enterprise Manager               |
| ofe         |               |                                 |          | ×                         |    | ÷.       | Import and Export Data           |
| đ           | $\bigcirc$    | Help and Support                |          |                           |    | 9        | Profiler                         |
| s XP        |               | Run                             |          |                           |    | 1        | Query Analyzer                   |
| Š           |               | Log Off deburger                |          |                           |    |          |                                  |
| P           |               | Log on dendreev                 |          |                           |    |          |                                  |
| ≥           | ¢)°           | Disconnect                      |          | Ст Кол ЗАП                | ИС | ПР       | ВДЛ ЗАМ русский (Ро 🗳            |
| 4           | l sta         | rt 🎽 🎘 🌮 👼 🗊 🗖                  | -        | 🥹 2 F 🝷 🕜 S 📕             | P  |          | 💾 4 T 👻 🛛 🕶 🛸 T                  |

После запуска утилиты перейдите в закладку « Alias »

| 🛔 SQL Server Client Network Utility                |                                              |                  |                                     |       |              |  |  |
|----------------------------------------------------|----------------------------------------------|------------------|-------------------------------------|-------|--------------|--|--|
| General Alias DB-Library Options Network Libraries |                                              |                  |                                     |       |              |  |  |
| Server alias configurations                        |                                              |                  |                                     |       |              |  |  |
|                                                    | Server alias                                 | Network library  | Connection parameters               | ~     |              |  |  |
|                                                    | aid5NT_2005<br>aguav2005                     | TCP/IP<br>TCP/IP | aid5NT,1243<br>aquav2005,1243       | =     |              |  |  |
|                                                    | bizon_2000<br>bizon_syb                      | TCP/IP<br>TCP/IP | bizon,1433<br>bizon,5000            |       | A <u>d</u> d |  |  |
|                                                    | blade12_5                                    |                  | blade.DIASOFT.ru,5000<br>blade 8000 |       | Banava       |  |  |
|                                                    | cobra15                                      |                  | cobra,8000                          |       |              |  |  |
|                                                    | grad2000                                     | TCP/IP           | grad,4100                           |       | <u>E</u> dit |  |  |
|                                                    | grad_syb                                     |                  | grad,5000                           | ×     |              |  |  |
|                                                    | <u>,                                    </u> |                  |                                     | ,     |              |  |  |
| _                                                  |                                              |                  |                                     | 1     |              |  |  |
|                                                    |                                              | L                | OK Cancel                           | Apply | Help         |  |  |

Инструкция по установке Q.ArcheR

## - Coretool:

Нажмите кнопку «add». В появившемся диалоге впишите наименование псевдонима coretool в стр оку «Server alias», поставьте точку напротив «TCP/IP» в разделе «Network libraries», укажите имя сервера coretool в строке «Server name», снимите галку «Dinamically determine port» и задайте номер порта 1243 в строке «Port number»

| 😤 Edit Network Library Configuration 🛛 🛛 🔀 |                            |          |  |  |  |  |  |
|--------------------------------------------|----------------------------|----------|--|--|--|--|--|
| 💻 Server <u>a</u> lias:                    | coretool                   |          |  |  |  |  |  |
| Network libraries                          | Connection parameters      |          |  |  |  |  |  |
| Named <u>Pipes</u> TCP/IP                  | <u>S</u> erver name:       | coretool |  |  |  |  |  |
| C <u>Multiprotocol</u>                     | Dynamically determine port |          |  |  |  |  |  |
| © NWLink IP⊻/SPX                           | Po <u>r</u> t number:      | 1243     |  |  |  |  |  |
| C AppleTal <u>k</u>                        |                            |          |  |  |  |  |  |
| C Banyan ⊻INES                             |                            |          |  |  |  |  |  |
| C V <u>I</u> A                             |                            |          |  |  |  |  |  |
| ◯ <u>O</u> ther                            |                            |          |  |  |  |  |  |
| OK Cancel Help                             |                            |          |  |  |  |  |  |

- Rms:

Нажмите кнопку «add». В появившемся диалоге впишите наименование псевдонима rms в строку «Server alias», поставьте точку напротив «TCP/IP» в разделе «Network

libraries», укажите имя сервера rms в строке «Server name», снимите галку «Dinamically determine port» и задайте номер порта 4100 в строке «Port number»

| 🚇 Edit Network Library Configuration |                            |      |  |  |  |  |
|--------------------------------------|----------------------------|------|--|--|--|--|
| Server <u>a</u> lias:                | rms                        |      |  |  |  |  |
| Network libraries                    | Connection parameters      |      |  |  |  |  |
| Named <u>Pipes</u> TCP/IP            | <u>S</u> erver name:       | Ims  |  |  |  |  |
| C Multiprotocol                      | Dynamically determine port |      |  |  |  |  |
| C NWLink IP <u>X</u> /SPX            | Po <u>r</u> t number:      | 4100 |  |  |  |  |
| C AppleTal <u>k</u>                  |                            |      |  |  |  |  |
| C Banyan ⊻INES                       |                            |      |  |  |  |  |
| C VIA                                |                            |      |  |  |  |  |
| C <u>O</u> ther                      |                            |      |  |  |  |  |
| OK Cancel Help                       |                            |      |  |  |  |  |

В зависимости от версии драйвера ADO в файле ado.ini нужно изменить параметр Provider у раздела [ Coretool ] так:

SQLNCLI.1 - клиент от MS2005

SQLNCLI10.1 - клиент от MS2008

SQLNCLI11.1 - клиент от MS2012 или MS2014